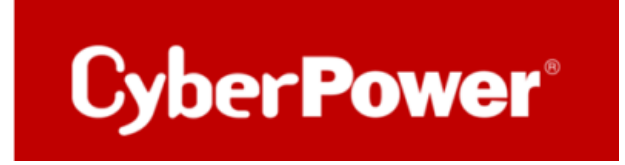

# Quick Guide

# **PowerPanel®Business 4.x REMOTE**

# für Windows Server

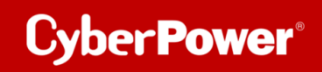

## Inhaltverzeichnis

| A. INSTALLATION UND KONFIGURATION DER P          | OWERPANEL <sup>®</sup> BUSINESS REMOTE |    |
|--------------------------------------------------|----------------------------------------|----|
| B. LEISTUNGSKONFIGURATION – USV-VERBIND          | DUNG                                   | 7  |
| C. ÜBERPRÜFUNG DER VERBINDUNG ZUR USV            | ,                                      |    |
| TIPP: WIE FINDEN SIE IHRE RMCARD PER POWERF      | ANEL®BUSINESS REMOTE                   | 9  |
| D. KONFIGURATION POWERPANEL®BUSINESS             | REMOTE FUNKTIONEN                      | 13 |
| Konfiguration und Bedeutung der Shutdown Ere     | EIGNISSE                               |    |
| SZENARIO 1 HERUNTERFAHREN DES RECHNERS X-MINU    | TEN NACH STROMAUSFALL                  |    |
| Beispiel Shutdown nach 10 Minuten Stroma         | usfall                                 |    |
| ZEITLINIE BEISPIEL STROMAUSFALL AUSWAHL SHUTDOW  | N EREIGNIS: STROMAUSFALL               |    |
| SZENARIO 2 HERUNTERFAHREN DES RECHNERS BEI NIEDF | RIGER BATTERIEKAPAZITÄT %              |    |
| Konfiguration des Schwellwertes für niedrig      | e Batteriekapazität                    |    |
| Beispiel Shutdown bei X % Batteriekapazitä       | it                                     |    |
| USV ausschalten                                  |                                        |    |
|                                                  |                                        |    |

## A. Installation und Konfiguration der PowerPanel<sup>®</sup>Business REMOTE

Laden Sie die PowerPanel®Business 4.x Software, von der Website herunter:

PowerPanel Business 4 for Windows - Software | CyberPower

#### Installation von PowerPanel®Business REMOTE 4.x starten:

1. Wählen Sie die Sprache aus.

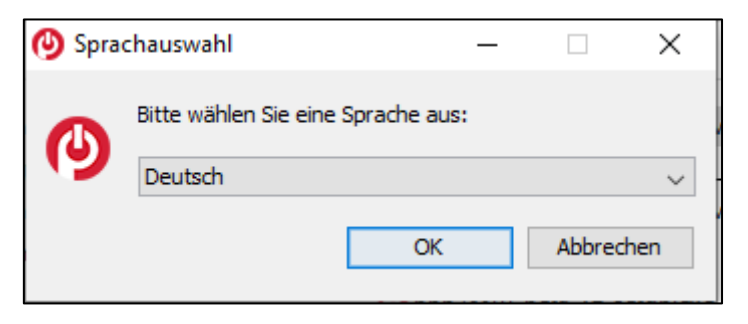

2. Akzeptieren Sie die Lizenzvereinbarung.

| Lesen Sie bitte folgende, wichtige Informationen bevor Sie fortfahren.                                                                                                    | Lizenzver                                                                                 | einbarung                                                                                                    |                                                                                                    |                                                                                                    |                                                              | 1  |
|----------------------------------------------------------------------------------------------------|-------------------------------------------------------------------------------------------|----------------------------------------------------------------------------------------------------|----------------------------------------------------------------------------------------------------|----------------------------------------------------------------------------------------------------|--------------------------------------------------------------|----|
| Lesen Sie bitte die folgenden Lizenzvereinbarungen. Benutzen Sie bei Bedarf die Bildlaufleiste<br>oder drücken Sie die "Bild Ab"-Taste.<br>CyberPower-Software-Lizenzvertrag<br>BITTE LESEN SIE DIESEN LIZENZVERTRAG ('LIZENZ'') SORGFÄLTIG DURCH, BEVOR SIE<br>DIESE SOFTWARE BENUTZEN. DURCH DAS HERUNTERLADEN, INSTALLIEREN ODER<br>VERWENDEN DIESER SOFTWARE AKZEPTIEREN SIE ALLE BESTIMMUNGEN UND<br>BEDINGUNGEN DIESER LIZENZVEREINBARUNG. WENN SIE MIT DEN BEDINGUNGEN<br>DIESER LIZENZVEREINBARUNG NICHT EINVERSTANDEN SIND, MÜSSEN SIE JEDE KOPIE<br>IN IHREM BESITZ ODER UNTER IHRER KONTROLLE LÖSCHEN ODER DEAKTIVIEREN.<br>1. allgemein.<br>a. Der Begriff "Software" umfasst alle Upgrades, modifizierten Versionen oder<br>Updates der Software, die Ihnen von Cyber Power Systems, Inc. lizenziert werden, es sei<br>denn. solche Lloorades. modifizierten Versionen oder Llodates werden von einer<br>() Ich lehne die Vereinbarung ab | Lesen Sie                                                                                 | bitte folgende, wichtige Informatio                                                                                                    | nen bevor Sie fo                                                                                                    | rtfahren.                                                                                                    | -                                                            | -  |
| CyberPower-Software-Lizenzvertrag<br>BITTE LESEN SIE DIESEN LIZENZVERTRAG ('LIZENZ') SORGFÄLTIG DURCH, BEVOR SIE<br>DIESE SOFTWARE BENUTZEN. DURCH DAS HERUNTERLADEN, INSTALLIEREN ODER<br>VERWENDEN DIESER SOFTWARE AKZEPTIEREN SIE ALLE BESTIMMUNGEN UND<br>BEDINGUNGEN DIESER LIZENZVEREINBARUNG. WENN SIE MIT DEN BEDINGUNGEN<br>DIESER LIZENZVEREINBARUNG NICHT EINVERSTANDEN SIND, MÜSSEN SIE JEDE KOPIE<br>IN IHREM BESITZ ODER UNTER IHRER KONTROLLE LÖSCHEN ODER DEAKTIVIEREN.<br>1. allgemein.<br>a. Der Begriff "Software" umfasst alle Upgrades, modifizierten Versionen oder<br>Updates der Software, die Ihnen von Cyber Power Systems, Inc. lizenziert werden, es sei<br>denn. solche Lloorades. modifizierten Versionen oder Llodates werden von einer<br>) Ich akzeptiere die Vereinbarung<br>) Ich lehne die Vereinbarung ab                                                                                                    | Lesen Sie bi<br>oder drücke                                                               | tte die folgenden Lizenzvereinbaru<br>n Sie die "Bild Ab"-Taste.                                                                                                    | ngen. Benutzen                                                                                                    | Sie bei Bedarf die                                                                                                    | Bildlaufleis                                                 | te |
| allgemein.     Der Begriff "Software" umfasst alle Upgrades, modifizierten Versionen oder<br>Updates der Software, die Ihnen von Cyber Power Systems, Inc. lizenziert werden, es sei<br>denn. solche Lloorades. modifizierten Versionen oder Llodates werden von einer      Ich akzeptiere die Vereinbarung     Ich lehne die Vereinbarung ab                                                                                                    | CyberPowe<br>BITTE LESE<br>DIESE SOF                                                      | r-Software-Lizenzvertrag<br>N SIE DIESEN LIZENZVERTRAG ("L                                                                                                    | IZENZ") SORGFÅ                                                                                                    | LTIG DURCH, BEV                                                                                                    | VOR SIE                                                      | ^  |
| <ul> <li>Ich akzeptiere die Vereinbarung</li> <li>Ich lehne die Vereinbarung ab</li> </ul>                                                                                                    | VERWENDE<br>BEDINGUN<br>DIESER LIZ<br>IN IHREM B                                          | TWARE BENUTZEN, DURCH DAS HI<br>IN DIESER SOFTWARE AKZEPTIER<br>GEN DIESER LIZENZVEREINBARUN<br>ENZVEREINBARUNG NICHT EINVER<br>IESITZ ODER UNTER IHRER KONTR                                                                                                    | ERUNTERLADEN,<br>EN SIE ALLE BES<br>G. WENN SIE MIT<br>RSTANDEN SIND,<br>COLLE LÖSCHEN                                                           | INSTALLIEREN C<br>TIMMUNGEN UND<br>F DEN BEDINGUNG<br>, MÜSSEN SIE JED<br>ODER DEAKTIVIE                                                                | der<br>Gen<br>De Kopie<br>Ren.                               |    |
| 🔿 Ich lehne die Vereinbarung ab                                                                                                    | VERWENDE<br>BEDINGUNG<br>DIESER LIZ<br>IN IHREM E<br>1.<br>a.<br>Updates de<br>denn_solch | TWARE BENUTZEN. DURCH DAS HI<br>IN DIESER SOFTWARE AKZEPTIERI<br>GEN DIESER LIZENZVEREINBARUNG<br>ENZVEREINBARUNG NICHT EINVER<br>ISSITZ ODER UNTER IHRER KONTR<br>allgemein.<br>Der Begriff "Software" umfasst<br>er Software, die Ihnen von Cyber P<br>ie Linorades_modifizierten Versione                            | ERUNTERLADEN,<br>EN SIE ALLE BES<br>G. WENN SIE MIT<br>RSTANDEN SIND<br>COLLE LÖSCHEN<br>alle Upgrades, r<br>ower Systems, I<br>an oder Lindates | INSTALLIEREN O<br>TIMMUNGEN UND<br>F DEN BEDINGUNG<br>MÜSSEN SIE JED<br>ODER DEAKTIVIE<br>modifizierten Vers<br>nc. lizenziert werd<br>werden von einer | DDER<br>GEN<br>DE KOPIE<br>REN.<br>ionen oder<br>den, es sei |    |
|                                                                                                    | VERWENDE<br>BEDINGUNG<br>DIESER LIZ<br>IN IHREM E<br>1.<br>a.<br>Updates de<br>denn_solch | TWARE BENUTZEN. DURCH DAS HI<br>IN DIESER SOFTWARE AKZEPTIERI<br>GEN DIESER LIZENZVEREINBARUNI<br>ENZVEREINBARUNG NICHT EINVEF<br>IESITZ ODER UNTER IHRER KONTR<br>allgemein.<br>Der Begriff "Software" umfasst<br>r Software, die Ihnen von Cyber P<br>ie Linorades_modifizierten Versione<br>eptiere die Vereinbarung | ERUNTERLADEN,<br>EN SIE ALLE BES<br>S. WENN SIE MIT<br>SSTANDEN SIND<br>COLLE LÖSCHEN<br>alle Upgrades, r<br>ower Systems, I<br>an oder Lindates | INSTALLIEREN O<br>TIMMUNGEN UND<br>F DEN BEDINGUNG<br>MÜSSEN SIE JED<br>ODER DEAKTIVIE<br>nodifizierten Versi<br>nc. lizenziert wer<br>werden von einer | DDER<br>GEN<br>DE KOPIE<br>REN.<br>ionen oder<br>den, es sei |    |

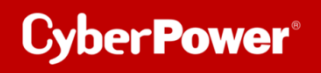

3. Wählen Sie einen Speicherort für die Software aus.

| 🕑 Setup - CyberPower PowerPanel Business                                                                       |           |            | ×     |
|----------------------------------------------------------------------------------------------------|-----------|------------|-------|
| Select Destination Directory<br>Where should CyberPower PowerPanel Business be installed?                      |           |            |       |
| Select the folder where you would like CyberPower PowerPanel Business<br>dick Next.                            | to be ins | talled, th | en    |
| C:\Program Files (x86)\CyberPower PowerPanel Business<br>Required disk space: 110 MB<br>Free disk space: 48 GB |           | Browse .   |       |
|                                                                                                    |           |            |       |
|                                                                                                    |           |            |       |
| < Back                                                                                                    | Next >    | Ca         | ancel |

4. Wählen Sie als Installationsversion "**REMOTE** "aus.

| Setup - CyberPower PowerPanel Business                                                                 | -          |            | ×    |
|----------------------------------------------------------------------------------------------------|------------|------------|------|
| Komponenten auswählen<br>Welche Komponenten sollen installiert werden?                                 |            |            |      |
| Wählen Sie die Komponenten aus, die Sie installieren möchten. Klicken<br>sie bereit sind fortzufahren. | Sie auf "W | eiter", we | nn   |
| Cocal                                                                                                  |            |            |      |
| < Zurück W                                                                                             | eiter >    | Abbre      | chen |

5. Warten Sie auf der Installation der PowerPanel®Business 4.x auf Ihrem Computer:

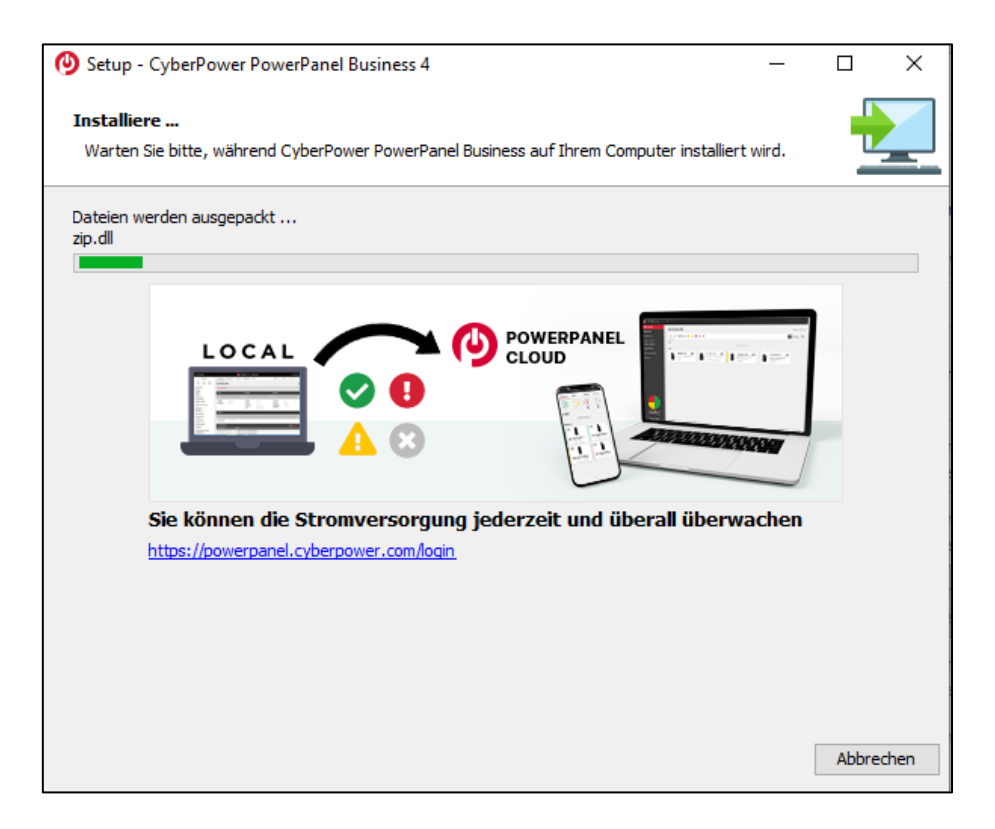

6. Installation der PowerPanel<sup>®</sup>Business 4.x ist abgeschlossen

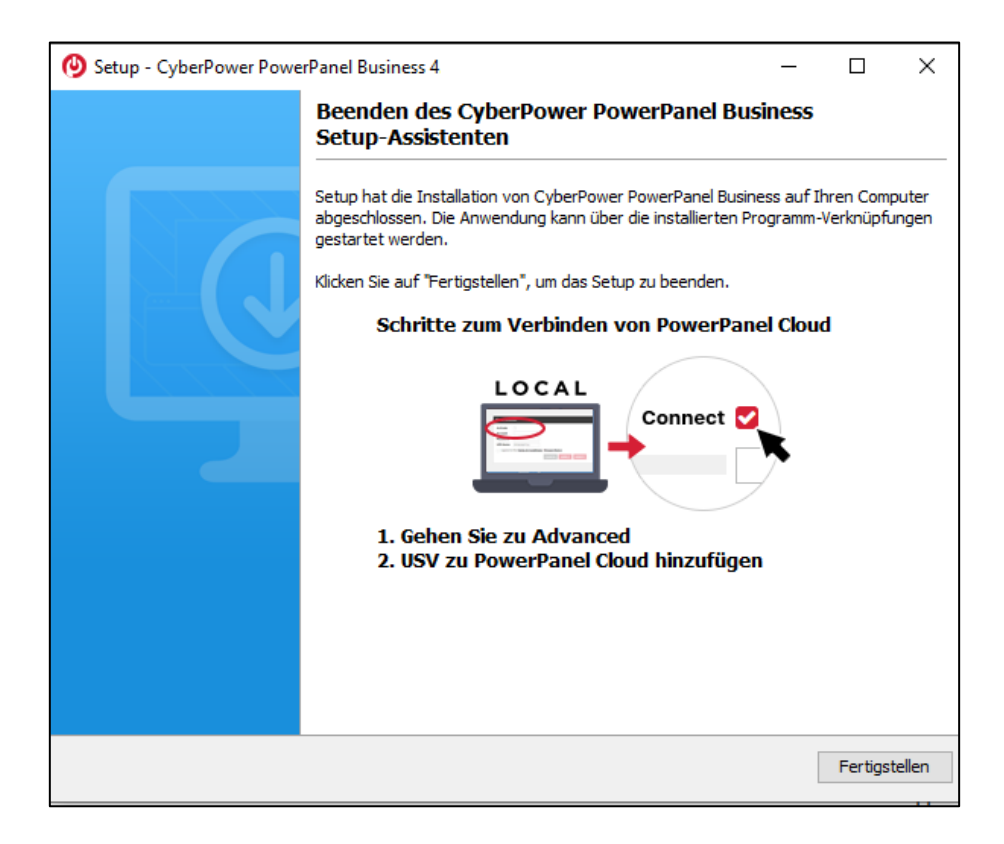

7. Rufen Sie die PowerPanel®Business 4.x Software

direkt über der Weboberfläche via http://localhost:3052/remote

Standard-Login und Passwort sind: admin/admin

| POWERPANEL Bu | siness |
|---------------|--------|
| REMOT         | E      |
| Username      |        |
| Password      |        |
| Remember Me   | 0      |
| LOG IN        |        |

*Hinweis*: Aus Sicherheitsgründen wird empfohlen, den Benutzernamen und das Passwort auf der Seite nach der ersten Anmeldung zu ändern.

# **B. Leistungskonfiguration – USV-Verbindung**

Klicken Sie in der Weboberfläche auf Leistungskonfiguration und wählen Sie USV-Adresse.

Wählen Sie die IP-Adresse der in den USV installierten RMCARD ein und bei Bedarf den **USV Ausgang** und bestätigen Sie mit **Übernehmen.** 

Im folgenden Bild wurde als Beispiel <u>die IP-Adresse der RMCARD in der USV und der USV-Ausgang</u> eingestellt.

| REMOTE                                                                                                    | O POWERPANEL Business CyberPower           |
|----------------------------------------------------------------------------------------------------|--------------------------------------------|
| ANZEIGETAFEL LEISTUNGSKONFIGURATION EINSTELLUNG - REPORT HILFE                                                                                                    | 🕒 Windows07_03 - 🚺 cpsdemo - 💿 DEUTSCH - 🔞 |
| LEISTUNGSKONFIGURATION                                                                                                    | 0                                          |
| Benachrichtigung Seitenebene in Bezug auf den Seiteninhalt.                                                                                                    |                                            |
| Konfiguration Stromquelle                                                                                                    | <i>C</i>                                   |
| Richtlinie Redundante Stromversorgung                                                                                                    |                                            |
| Stromquelle #1                                                                                                    |                                            |
| Cerätetyp UPS V<br>Bewegen Sie den Mauszeiger über eine IP-X<br>Adresse, um weitere Geäteinformationen<br>anzuzeigen.                                                                                                    |                                            |
| USV Adresse 192168.208.236 V                                                                                                    |                                            |
| USV Ausgang "Paratents"<br>WCL)<br>Kommunikation<br>192:168.20:8.72<br>192:168.20:8.72<br>192:168.20:8.71<br>192:168.20:8.71<br>192:168.20:8.71<br>192:168.20:8.71<br>192:168.20:8.71<br>192:168.20:8.71<br>192:168.20:8.71<br>192:168.20:8.71<br>192:168.20:8.71<br>192:168.20:8.71<br>192:168.20:8.71<br>192:168.20:8.71<br>192:168.20:8.72<br>192:168.20:8.72<br>192:168.20<br>192:168.20<br>192:175<br>192:175<br>192:175<br>192:175<br>192:175<br>192:175<br>192:175<br>192:175<br>192: | Ŷ                                          |
| 192.168.208.36                                                                                                    | ABBRECHEN VERBINDEN                        |

# C. Überprüfung der Verbindung zur USV

Klicken Sie in der Weboberfläche auf Anzeigetafel.

Sie sollten hier alle USV-Information sehen und die IP-Adresse die IP-Adresse der RMCARD in der USV.

| REMOTE                                       |                                                                |
|----------------------------------------------|----------------------------------------------------------------|
|                                              | RATION EINSTELLUNG - REPORT HILFE                              |
| ANZEIGETAFEL                                 |                                                                |
| Der Computer wird bei längerem Stromausfa    | II nicht heruntergefahren, da die Einstellungen unter entsprec |
| Informationen zur Stromversorgu<br>RMCARD205 | ing                                                            |
| INFORMATIONEN                                |                                                                |
| Standort                                     | TP08 Rack 1                                                    |
| Kontakt                                      | Administrator                                                  |
| Modell                                       | OL1500RTXL2U                                                   |
| Firmware-Version                             | Sv3A04                                                         |
| Seriennummer                                 | WBFHS2000044                                                   |
| Nennleistung                                 | 1500 VA / 1350 W                                               |
| Stromwert                                    | 13.0 Amp                                                       |
| Nennspannung                                 | 115 V                                                          |
| Frequenzbereich                              | 40~70 Hz                                                       |
| Batteriewechseldatum                         | 2023/11/27                                                     |
| NCL Reihe                                    | 0                                                              |
| Externe Batterieerweiterung                  | 0                                                              |
| MAC-Adresse                                  |                                                                |
| IP Adresse                                   | <u>192.168.208.236</u>                                         |
| Niedriger Batterieschwellenwert (%)          | 30 %                                                           |
| Niedriger Batterieschwellenwert<br>(Minuten) | 30 min                                                         |

Hinweis: Hier wird die IP-Adresse der RMCARD angezeigt. Diese wird zur Konfiguration der USV benötigt.

## TIPP: Wie finden Sie Ihre RMCARD per PowerPanel®Business REMOTE

**1.** Konfiguration Windows Firewall.

Unter "Systemsteurung" >> "Alle Systemsteurungselemente">> "Windows Defender Firewall" >> "Zugelassene Apps" aktivieren Sie auf "PowerPanel®Business" die Optionen "Privat" und "Öffentlich".

2. Unter "Einstellung">>"Netzwerkkonfigurationen" >> "Netzwerkkonfigurationen"

#### die "Host-IP Konfiguration" aus.

Cyber Power<sup>®</sup>

| REMOTE                                                    |                                                                                                    | POWERPANEL Business                                  |
|-----------------------------------------------------------|----------------------------------------------------------------------------------------------------|------------------------------------------------------|
| ANZEIGETAFEL LEISTUNGSKONFIGURATION                       |                                                                                                    |                                                      |
| NETZWERKKONFIGURATION<br>Host-IP-Konfiguration<br>Host-IP | Überprüfung der Verbindung<br>Netzwerkkonfigurationen<br>Benachrichtigungen<br>Einstellung zum Herunterfahren<br>Konfigurationen importieren und exportieren<br>HEN ÜBERNEHMEN | Netzwerkkonfigurationen<br>Remote Host<br>Sicherheit |
| NETZWERKKONFIC                                            | GURATIONEN                                                                                                    |                                                      |
| Host-IP-Konfiguration                                     |                                                                                                    |                                                      |
| Host-IP                                                   | 192.168.208.204 🗸                                                                                                    |                                                      |
|                                                           | ABBRECHEN ÜBER                                                                                                    | NEHMEN                                               |

Legen Sie unter "Einstellung">>"Netzwerkkonfigurationen" >>"Remote Host" den "Auto-Scan Bereich">> auf "Custom" fest und weisen Sie den IP-Bereich der in der USV installierten RMCARD zu. Klicken Sie nach der Konfiguration auf "Übernehmen".

| REMOTE                             |                                             |                                                    |                                    | ¢                                  | POWERPANEL Business                    |
|------------------------------------|---------------------------------------------|----------------------------------------------------|------------------------------------|------------------------------------|----------------------------------------|
| ANZEIGETAFEL LEISTUNGSKON          | IFIGURATION                                 | EINSTELLUNG -                                      | REPORT                             | HILFE                              |                                        |
| REMOTE HOST                        |                                             | Überprüfung de<br>Netzwerkkonfig<br>Benachrichtigu | er Verbindu<br>gurationen<br>ingen | ng                                 | Netzwerkkonfigurationen<br>Remote Host |
| Host Remote Gerätename<br>Standort | Windows07                                   | Konfiguratione                                     | n importiere                       | en und exportie                    | Sicherheit                             |
| Kontakt                            | ccctest<br>ABBREC                           | CHEN ÜBERN                                         | EHMEN                              |                                    |                                        |
| Auto-Scan Bereich<br>Scan-Modus    | <ul> <li>Lokales</li> <li>Custor</li> </ul> | s Subnetz                                          |                                    |                                    |                                        |
| IP Bereich                         | 192.168.202.                                | 230 ~ 192.168.                                     | 202.240                            |                                    |                                        |
|                                    |                                             | L Er                                               | folgrei                            | ch                                 | ×                                      |
| Θ                                  | Vindows :                                   | Ein<br>Erk<br>üb                                   | istellung<br>kennung<br>ernomn     | gen für der<br>gsbereich e<br>nen. | n automatischen<br>erfolgreich         |
|                                    |                                             |                                                    |                                    |                                    | 0                                      |

Stellen Sie sicher, dass Sie die Option "Automatische Wiederverbindung" aktiviert haben.

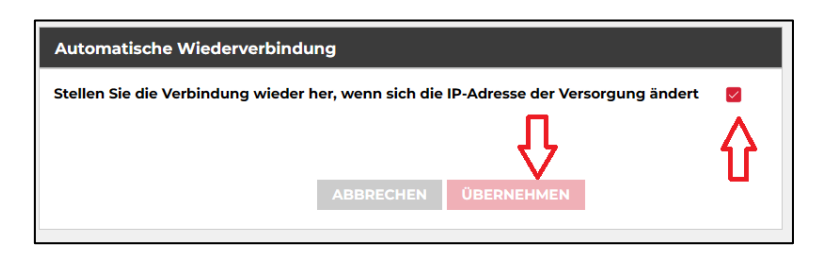

Cyber Power<sup>®</sup>

- Legen Sie unter "Leistungskonfiguration">>"Konfiguration Stromversorgung" die "Richtlinie Redundante Stromversorgung" auf "1" und "Gerätetyp" auf "USV" fest und weisen Sie die IP-Adresse der in der USV installierten RMCARD zu.
- 4. Klicken Sie nach der Konfiguration auf "Verbinden".
- 5. Die Einstellung ist wirksam, wenn ein grünes "Kommunikation hergestellt" angezeigt wird.

| REMOTE                                                                                                    | OPOWERPANEL Business CyberPower             |
|----------------------------------------------------------------------------------------------------|---------------------------------------------|
| ANZEIGETAFEL LEISTUNGSKONFIGURATION EINSTELLUNG - REPORT HILFE                                                | 🗐 Windows07_03 - 👔 Cepsdemo - 📵 DEUTSCH - 🚱 |
| LEISTUNGSKONFIGURATION                                                                                        | 0                                           |
| Benachrichtigung Seitenebene in Bezug auf den Seiteninhalt.                                                   |                                             |
| Konfiguration Stromquelle                                                                                     | C                                           |
| Richtlinie Redundante Stromversorgung                                                                         |                                             |
| Stromquelle #1                                                                                                |                                             |
| Cerătetyp UPS  Bewegen Sie den Mauszeiger über eine IP- # Adresse, um weitere Ceräteinformationen anzuzeigen. |                                             |
| USV Adresse 192168208236 V<br>Wählen                                                                          |                                             |
| USV Ausgang<br>192168.208.236<br>192168.208.72                                                                | П                                           |
| Kommunikatio<br>2168-208-203<br>192-168-208-211                                                               | 45                                          |
| 192.168.208.231                                                                                               | V                                           |
| 192.168.208.36                                                                                                | ABBRECHEN VERBINDEN                         |

6. Überprüfen Sie die Einstellung unter "Anzeigetafel", wenn ein grünes "Das System arbeitet normal" und die Informationen von der in der USV installierten RMCARD unter dem Punkt "Informationen zur Stromversorgung" angezeigt werden.

Cyber Power<sup>®</sup>

| REMOTE                                       |                                                                |  |  |  |
|----------------------------------------------|----------------------------------------------------------------|--|--|--|
|                                              | RATION EINSTELLUNG - REPORT HILFE                              |  |  |  |
| ANZEIGETAFEL                                 |                                                                |  |  |  |
| Der Computer wird bei längerem Stromausfa    | II nicht heruntergefahren, da die Einstellungen unter entsprec |  |  |  |
| Informationen zur Stromversorgu              | Ing                                                            |  |  |  |
|                                              | -                                                              |  |  |  |
| RMCARD205                                    |                                                                |  |  |  |
|                                              |                                                                |  |  |  |
|                                              |                                                                |  |  |  |
| INFORMATIONEN                                |                                                                |  |  |  |
| Standort                                     | TP08 Rack 1                                                    |  |  |  |
| Kontakt Administrator                        |                                                                |  |  |  |
| Modell                                       | OL1500RTXL2U                                                   |  |  |  |
| Firmware-Version                             | Sv3A04                                                         |  |  |  |
| Seriennummer                                 | WBFHS2000044                                                   |  |  |  |
| Nennleistung                                 | 1500 VA / 1350 W                                               |  |  |  |
| Stromwert                                    | 13.0 Amp                                                       |  |  |  |
| Nennspannung                                 | 115 V                                                          |  |  |  |
| Frequenzbereich                              | 40~70 Hz                                                       |  |  |  |
| Batteriewechseldatum                         | 2023/11/27                                                     |  |  |  |
| NCL Reihe                                    | 0                                                              |  |  |  |
| Externe Batterieerweiterung                  | 0                                                              |  |  |  |
| MAC-Adresse                                  |                                                                |  |  |  |
| IP Adresse                                   | <u>192.168.208.236</u>                                         |  |  |  |
| Niedriger Batterieschwellenwert (%)          | 30 %                                                           |  |  |  |
| Niedriger Batterieschwellenwert<br>(Minuten) | 30 min                                                         |  |  |  |

## D. Konfiguration PowerPanel<sup>®</sup>Business Remote Funktionen

### Im folgenden Teil wird <u>nicht</u> auf den vollen Umfang, sondern nur auf einen wichtigen Teil der *PowerPanel®Business REMOTE Funktionen* eingegangen:

### Konfiguration und Bedeutung der Shutdown Ereignisse

# Klicken Sie nach dem Login in der Weboberfläche auf *Einstellung* und wählen *Shutdown Setting>>Shutdown Ereignisse*

(Die grünen Haken sowie die erfolgreich geladenen USV-Informationen in der Info-Leiste links, sind übrigens ein Indikator für die erfolgreiche Verbindung von der PowerPanel<sup>®</sup> Software mit der USV.)

| REMOTE                                                                                                    | <b>(</b> ) P                                                                                                    | OWERPANEL Business               | Cyber Power                                |
|----------------------------------------------------------------------------------------------------|----------------------------------------------------------------------------------------------------|----------------------------------|--------------------------------------------|
| ANZEIGETAFEL I                                                                                                    |                                                                                                    |                                  | 💭 Windows07_03 🗸 🙆 cpsdemo 👻 🌐 DEUTSCH 👻 🚱 |
| • Dies umfasst Verz                                                                                                    | VEREIGNISSE<br>Überprüfung der Verbindung<br>Netzwerkkonfigurationen<br>Benachrichtigungen<br>Einstellung zum Herunterfahren                                       | >                                | •                                          |
| Anforderungen                                                                                                    | für das Herunterfahren                                                                                                    | Shutdown Ereignisse<br>Erweitert | ~                                          |
| Erforderliche Shu<br>Art des Herunter<br>Dateien speicher<br>Die angeforderte<br>Ausgangsabscha<br>Nutanix<br>USV Abschaltvi | tdown Zeit <u>S Min. v</u><br>fahrens <u>Herunterfahren v</u><br>n + schließen <u>S</u><br>Zeit überschreibt die <u>S</u><br>Itzeiten. <u>ABBRECHEN OBERNEHMEN</u> |                                  | >                                          |
| Dringlichkeit                                                                                                    | Ereignis                                                                                                    |                                  | Herunterfahren                             |
|                                                                                                    | Batteriekapazität ist kritisch niedrig                                                                                                    |                                  | Inaktiv v                                  |
|                                                                                                    | Restliche Lautzeit ist erschöpft                                                                                                    |                                  |                                            |
| 1                                                                                                    | Bei einem Stromereignis ging die Kommunikation mit der USV verloren                                                                                                |                                  | Inaktiv V                                  |

#### Konfiguration der Anforderungen für das Herunterfahren des Rechners

Konfigurieren Sie das Herunterfahren des Rechners entsprechend den einzelnen Ereignissen nach Ihrem Bedarf und bestätigen Sie nach Abschluss mit **Übernehmen**.

| REMOTE                                                                                                    | ا 🅑                            | POWERPANEL Business |
|----------------------------------------------------------------------------------------------------|--------------------------------|---------------------|
| ANZEIGETAFEL LEISTUNGSKONFIGURAT                                                                             | ION EINSTELLUNG - REPORT HILFE |                     |
| SHUTDOWN EREIGNISSE                                                                                          |                                |                     |
| Dies umfasst Verzögerungszeiten für Benachrichtigungen sowie Verzögerungs- und Laufzeiten für Befehlsskripte |                                |                     |
| Anforderungen für das Herunterfahren                                                                         |                                |                     |
| Erforderliche Shutdown Zeit                                                                                  | 5 Min. 🗸                       |                     |
| Art des Herunterfahrens                                                                                      | Herunterfahren V               |                     |
| Dateien speichern + schließen                                                                                |                                |                     |
| Die angeforderte Zeit überschreibt die<br>Ausgangsabschaltzeiten.                                            |                                |                     |
|                                                                                                    | ABBRECHEN ÜBERNEHMEN           |                     |

#### Erforderliche Shutdown Zeit:

Diese Einstellung legt die Zeit fest, die lokale und remote Computer zum Herunterfahren benötigen. Der Host-Computer leitet den Shutdown-Prozess ein, bevor die Stromversorgung durch die PDU oder USV unterbrochen wird, um einen plötzlichen Stromausfall zu vermeiden. Diese Einstellung sollte so konfiguriert werden, dass die normale Shutdown-Zeit des Computers berücksichtigt wird.

Wenn Remote an eine PDU-Steckdose angeschlossen ist, muss die Abschaltzeit richtig eingestellt werden, um sicherzustellen, dass die Ausschaltverzögerungszeit der angeschlossenen Steckdose eine vollständige Abschaltung unterstützen kann. Wenn eine PDU eine sequentielle Abschalt- oder Neustartaktion durchführt, hat jede Steckdose eine bestimmte Verzögerungszeit (Abschaltverzögerung), bevor sie abgeschaltet wird. Diese Verzögerungszeit muss größer sein als die erforderliche Abschaltzeit eines entfernten Computers. Die entfernte Einheit kommuniziert mit der PDU, um zu prüfen, ob diese Verzögerungszeit ausreicht. Wenn die Verzögerungszeit nicht ausreicht, wird eine Warnmeldung angezeigt. Der Benutzer kann diese erweitern und die Abschaltverzögerung der PDU entweder manuell konfigurieren oder dies in der Webschnittstelle der PDU tun. Die Warnmeldung bleibt so lange sichtbar, bis diese Optionen richtig eingestellt sind.Art des Herunterfahrens:

Shutdown oder Hibernation (Herunterfahren oder Ruhezustand)

#### Art des Herunterfahrens:

Diese Einstellung legt fest, wie der lokale/entfernte Computer heruntergefahren wird. Die Optionen sind Herunterfahren oder Ruhezustand. Die Option Ruhezustand ist nur auf Betriebssystemen und Hardware sichtbar, die den Ruhezustand unterstützen. Wenn der lokale/ferne Computer den gehosteten Computer mit Herunterfahren herunterfährt, werden alle unbenannten Dateien automatisch in einem Ordner namens "Auto Saved" im Ordner "Dokumente" gespeichert.

#### Dateien speichern und schließen:

Bei einem Stromausfall wird der Computer in Minuten heruntergefahren. Mit dieser Einstellung legen Sie fest, ob Sie geöffnete Dateien auf dem Desktop speichern und sich dann abmelden möchten, bevor der Computer heruntergefahren wird.

#### Die angeforderte Zeit überschreibt die Ausgangsabschaltzeiten:

Wenn die Remote erkennt, dass die PDU-Steckdose, die den Remote-Computer mit Strom versorgt, abgeschaltet wird, bereitet die Remote das Herunterfahren des gehosteten Computers vor. Falls die erforderliche Abschaltzeit des Remote-Computers länger ist als die Verzögerungszeit der Steckdose, unterbricht die Remote das Herunterfahren des Computers und signalisiert der PDU, die Abschaltung der Steckdose abzubrechen.

## Szenario 1 Herunterfahren des Rechners X-Minuten nach Stromausfall

## Beispiel Shutdown nach 10 Minuten Stromausfall.

#### Einstellungen:

1. USV-Abschaltverzögerung

Ereignis Stromausfall: Verzögerung 10 Minuten

| USV Abschaltverzögerung |                                                                     |                      |
|-------------------------|---------------------------------------------------------------------|----------------------|
| Dringlichkeit           | Ereignis                                                            | Herunterfahren       |
| !                       | Batteriekapazität ist kritisch niedrig                              | Sofort •             |
|                         | Restliche Laufzeit ist erschöpft                                    | Sofort •             |
|                         | Leistungsabgabe wird bald eingestellt                               | Sofort •             |
| !                       | Bei einem Stromereignis ging die Kommunikation mit der USV verloren | Sofort •             |
|                         | System ist überhitzt                                                | Sofort •             |
| A                       | USV Fehler                                                          | Inaktiv •            |
| A                       | Stromausfall                                                        | 10 Min. 👻            |
| A                       | Keine Batterie erkannt                                              | Inaktiv -            |
| A                       | Verfügbare Laufzeit ist unzureichend                                | Inaktiv -            |
| A                       | Netzwerkkommunikation verloren.                                     | Inaktiv              |
| A                       | USV interner Abnormalität                                           | Inaktiv              |
|                         |                                                                     | ABBRECHEN ÜBERNEHMEN |

### 2. Anforderungen für das Herunterfahren des lokalen Hosts

Benötigte Shutdown Zeit: 5 Minuten, USV-Ausschalten

| Anforderungen für das Herunterfahren                              |                      |
|-------------------------------------------------------------------|----------------------|
| Erforderliche Shutdown Zeit                                       | 5 Min. 👻             |
| Art des Herunterfahrens                                           | Herunterfahren 🔹     |
| Dateien speichern + schließen                                     |                      |
| Die angeforderte Zeit überschreibt die<br>Ausgangsabschaltzeiten. |                      |
|                                                                   | ABBRECHEN ÜBERNEHMEN |

#### Stromausfall 15:00

15:10 Shutdown des OS startet 15:15 Shutdown der USV wird eingeleitet 15.15 -15.17 Wartezeit der Ausschaltung (Wartezeit kann nicht verändert werden ) 15:17 USV geht aus

## Zeitlinie Beispiel Stromausfall Auswahl Shutdown Ereignis: Stromausfall

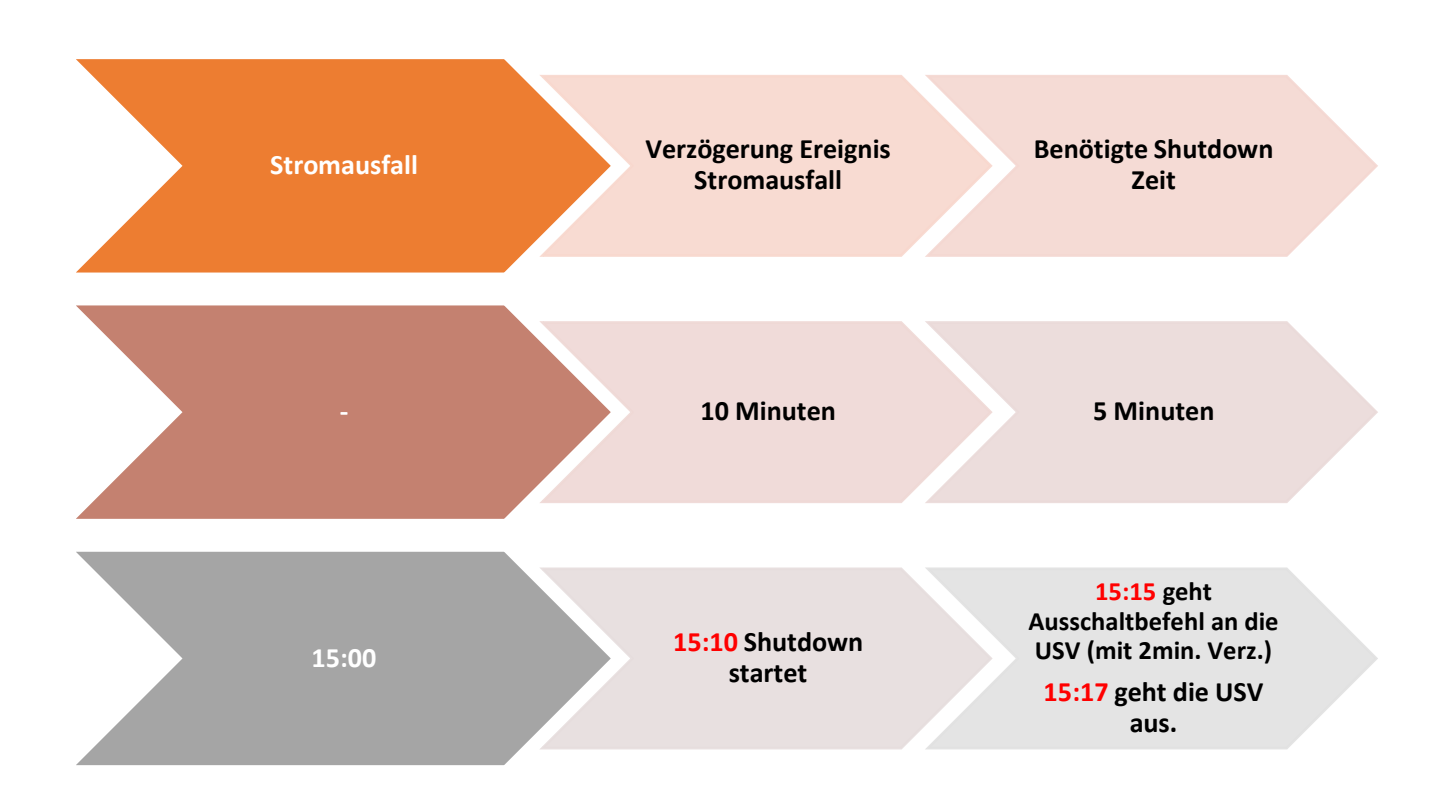

*Hinweis:* Kommt zwischen dem Ereignis Stromausfall und Verzögerung der Strom wieder, wird der Shutdown abgebrochen.

Kommt zwischen dem Shutdown und der Abschaltverzögerung der Strom wieder geht die USV in Netzbetrieb und Rebootet nach der Verzögerungszeit.

## Szenario 2 Herunterfahren des Rechners bei niedriger Batteriekapazität %

#### Konfiguration des Schwellwertes für niedrige Batteriekapazität

Die Konfiguration des Schwellwertes für niedrige Batteriekapazität erfolgt über die RMCARD in der USV (Die IP-Adresse finden Sie über die Anzeigetafel)

Verbinden Sie sich jetzt remote mit der USV.

Standardmäßiger Login und Passwort lautet: admin/admin

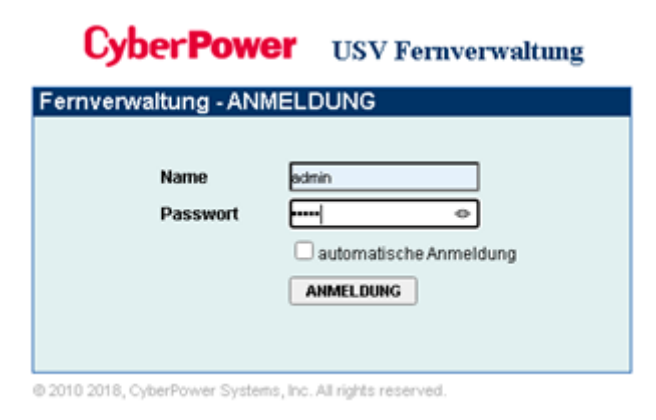

- 1. Klicken Sie in der Weboberfläche auf USV und wählen Konfiguration
- 2. Unter Batterie stellen Sie der Schwellwert für niedrige Batteriekapazität in und bestätigen Sie mit Übernehmen.

## Beispiel Shutdown bei X % Batteriekapazität

Im Bild wurde als Beispiel die niedrige Batteriekapazität auf 65% eingestellt

| $\leftarrow \rightarrow $ C   | A Not secure   192.168.188.98                   | 3/config.html                               |
|-------------------------------|-------------------------------------------------|---------------------------------------------|
| PowerPanelCloud               | CP PowerPanel® Clou 🏢 Cyberpo                   | wer DACH 🛛 🍳 DeepL Übersetzer 🗹 Online Rech |
| <b>USV Fernverwa</b>          | Administrato<br>Übersich                        | rranmeldung von192.168.188.100 🛖 [Abmelden] |
|                               | Konfiguration                                   |                                             |
| Status                        | Eingangsversorgung                              |                                             |
| Batteriestatus<br>Information | Spannung                                        | 230 V V                                     |
| Konfiguration                 | Netzversorgung ausgefallen                      |                                             |
| Hauptschalter                 | Sensitivität Versorgungsspannung                | Mittel V                                    |
| Verwaltung                    | Hoch Ausgang Schwellwert Spannung               | 259 V V                                     |
| Ausgangsreihe                 | Niedrig Ausgang Schwellwert Spannung            | 201 V 🗸                                     |
| Diagnose                      |                                                 |                                             |
| Zeitplan<br>Waka an LAN       | Wiederkehr Versorgung                           |                                             |
| Wake on LAN<br>EnergyWise     | aufgeladene Kapazität                           | Sofort V                                    |
|                               | Verzögerung Rückkehr                            | 0 min. 💙 0 sek. 💙                           |
| PowerPanel <sup>®</sup> Liste | Verzögerung stabile Versorgung                  | Keine 🗸                                     |
|                               | Batterie                                        |                                             |
|                               | Schwellwert Batterie schwach                    | 65 %                                        |
| 1                             | Schwellwert für die Laufzeit der Batterie       | 30min.                                      |
|                               | Selbsttest beim Start der USV                   | Deaktiviert 🗸                               |
|                               | Regelmäßiger Batterietest                       | Deaktiviert 🗸                               |
|                               | System                                          |                                             |
|                               | Kaltstart                                       | Aktiviert 🗸                                 |
|                               | Akustischer Alarm                               | Deaktiviert V                               |
|                               | Relais-Kontakt Funktion                         | USV Fehler V Normalerweise geöffnet V       |
|                               |                                                 | Batterie schwach V Normalerweise geöffnet V |
|                               | Tiefentladeschutz                               | Deaktiviert 💙                               |
|                               | Ruhezustand nach Abschaltung aller Remot        | te                                          |
|                               | einleiten                                       | Aktiviert 💙                                 |
|                               | NCL Ausgangsgruppe                              |                                             |
|                               | Schwellwert Abschaltung                         | Nie aus V                                   |
|                               | Abschaltverzögerung                             | Nie aus V                                   |
|                               | Einschaltverzögerung                            | Sofort V                                    |
|                               | Übernehmen                                      |                                             |
|                               | © 2010 2018, CyberPower Systems, Inc. All right | is reserved.                                |

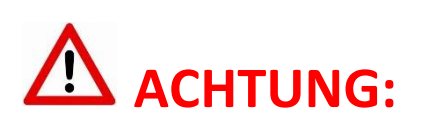

Die Verwendung des Schwellwerts **Batteriekapazität zum Shutdown** bei kritischer Batteriezustand **ist nicht empfohlen**, weil ein Prozentwert keine Laufzeit in Minuten darstellen kann. Der Wert sollte nur als Wert zum Schutz einer Komplettentladung genutzt werden. **Empfohlen als Wert 20%.** 

#### Einstellungen:

#### 1. USV-Abschaltverzögerung

Aktivieren Sie das Ereignis "Batteriekapazität ist kritisch niedrig" auf "Sofort".

| USV Abschaltverzögerung |                                                                     |                |
|-------------------------|---------------------------------------------------------------------|----------------|
| Dringlichkeit           | Ereignis                                                            | Herunterfahren |
| 1                       | Batteriekapazität ist kritisch niedrig                              | Sofort 👻       |
| 1                       | Restliche Laufzeit ist erschöpft                                    | Sofort •       |
|                         | Leistungsabgabe wird bald eingestellt                               | Sofort 🔹       |
| 1                       | Bei einem Stromereignis ging die Kommunikation mit der USV verloren | Sofort -       |

ABBRECHEN

ÜBERNEHMEN

#### 2. Anforderungen für das Herunterfahren des lokalen Hosts

Benötigte Shutdown Zeit: 10 Minuten, USV-Ausschalten

Ausgangsabschaltzeiten.

| Anforderungen für das Herunterfahre    | en               |
|----------------------------------------|------------------|
| Erforderliche Shutdown Zeit            | 10 Min. 👻        |
| Art des Herunterfahrens                | Herunterfahren 🔹 |
| Dateien speichern + schließen          |                  |
| Die angeforderte Zeit überschreibt die |                  |

#### Stromausfall 15:00

**15.25 Restlaufzeit 65% erreicht**, Shutdown des OS wird eingeleitet (die USV rechnet 2 Min Sicherheitsverzögerung) 15:25 - 15:35 Wartezeit in der das OS herunterfahren soll

(entsprechend der Einstellung beträgt die benötigte Shutdownzeit 10 Min)

tensprechend der Einstenung beträgt die behötigte Shutdownzen

15:35 Shutdown der USV wird eingeleitet

15.37 USV geht aus

*Hinweis*: Kommt zwischen dem Ereignis Stromausfall und <u>erreichter Restlaufzeit zum Shutdown</u> der Strom wieder, wird der Shutdown abgebrochen.

Kommt zwischen dem Shutdown und der Abschaltverzögerung der Strom wieder geht die USV in den Netzbetrieb über und rebootet nach der Verzögerungszeit.

### **USV** ausschalten

Dieses muss ebenfalls über die RMCARD aktiviert werden.

- 1. Klicken Sie in der RMCARD Weboberfläche auf USV und wählen Konfiguration
- Unter "Ruhezustand nach Abschaltung …" stellen Sie auf aktiviert ein und bestätigen mit Übernehmen

| 🕐 PowerPanel Business R             | emote 🗙 🧭 USV Fernverwaltung              | × +                                                          |
|-------------------------------------|-------------------------------------------|--------------------------------------------------------------|
| $\leftrightarrow$ $\rightarrow$ O ( | D Nicht sicher   <b>192.168.188.44</b> /d | config.html                                                  |
| CP CyberPower   USV S               | CP PowerPanel® Busin CP Remote Ma         | inageme 🗋 CyberPower UPS Sy 🎦 Software   CyberPo             |
|                                     | rzonnigui acion                           |                                                              |
| Status                              | Eingangsversorgung                        |                                                              |
| Batteriestatus                      | Spannung                                  | 230 V V                                                      |
| Information                         | 1                                         |                                                              |
| Konfiguration                       | Netzversorgung ausgefallen                |                                                              |
| Hauptschalter                       | Sensitivität Versorgungsspannung          | Niedrig V                                                    |
| Ausgangsreibe                       | Hoch Ausgang Schwellwert Spannung         | 259 V 🗸                                                      |
| Diagnose                            | Niedrig Ausgang Schwellwert Spannung      | 201 V 🗸                                                      |
| Zeitplan                            | Mijodorkohr Versorauna                    |                                                              |
| Wake on LAN                         |                                           | Cofort v                                                     |
| EnergyWise                          | aurgeladene Kapazitat                     |                                                              |
| PowerPanel <sup>®</sup> Liste       | Verzögerung Ruckkenr                      |                                                              |
|                                     | Verzögerung stabile Versorgung            | Keine V                                                      |
|                                     | Batterie                                  |                                                              |
|                                     | Schwellwert Batterie schwach              | 20 %                                                         |
|                                     | Schwellwert für die Laufzeit der Batterie | Smin. V                                                      |
|                                     | Selbsttest beim Start der USV             | Deaktiviert V                                                |
|                                     | Regelmäßiger Batterietest                 | Deaktiviert 🗸                                                |
|                                     | System                                    |                                                              |
|                                     | Kaltstart                                 | Aktiviert 🗸                                                  |
|                                     | Akustischer Alarm                         | Aktiviert V                                                  |
|                                     | Relais-Kontakt Funktion                   | Batterie schwach V Normalerweise geöffnet V (Stift : 1)      |
|                                     |                                           | Ausfall Netzversorgung V Normalerweise geöffnet V (Stift: 8) |
|                                     | Tiefentladeschutz                         | Deaktiviert V                                                |
|                                     | Ruhezustand nach Abschaltung aller Remote |                                                              |
|                                     | einleiten                                 | Aktiviert 🗸                                                  |
|                                     | L                                         | Aktiviert                                                    |
|                                     | NCL Ausgangsgruppe                        | Deaktiviert                                                  |
|                                     | Schwellwert Abschaltung                   | Nie aus V                                                    |
|                                     | Abschaltverzögerung                       | Nie aus 🗸                                                    |
|                                     | Einschaltverzögerung                      | Sofort 🗸                                                     |
|                                     |                                           |                                                              |

*Hinweis:* Nach erfolgtem Shutdown (des/der mit der RMCARD verbundenen Rechner) wird die USV mit einer Verzögerung von 2 Minuten ausgeschaltet. (Diese Verzögerung ist nicht einstellbar, sondern fest auf 2 Minuten eingestellt)